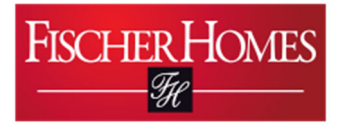

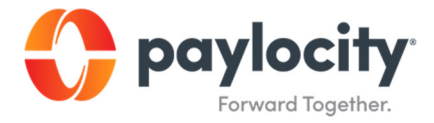

# **Requesting Time Off via Mobile**

Document 1-3

September 25, 2022

## Purpose of Activity

To learn how to request time off through Paylocity via iPhone or IOS device.

## Background

This process is necessary in case you need to request time off.

## **Prerequisites**

You must have downloaded the Paylocity app onto your device and logged into your user account.

#### <u>Calendar</u>

This process should be completed as needed.

#### Process:

1. Select Time Off from the Self Service Portal.

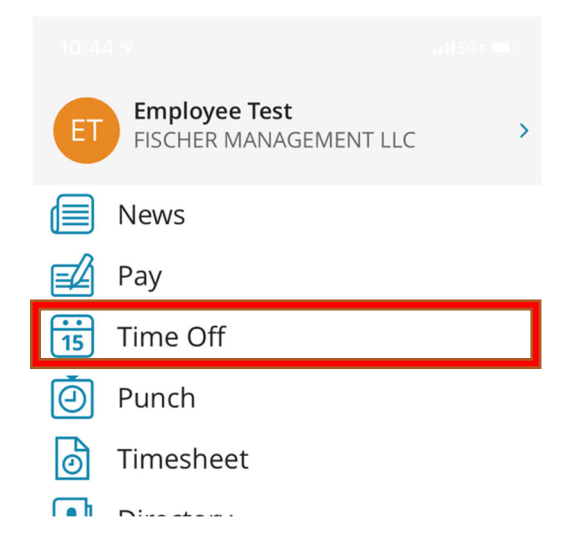

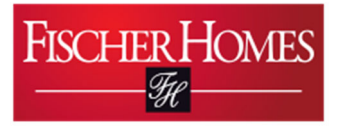

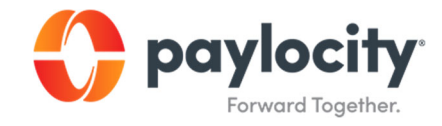

2. Tap the Request tab at the top of the screen.

| 1:35            |          |        | <b>'II \$ </b> |
|-----------------|----------|--------|----------------|
| ≡               | Time Off |        |                |
| Balance         | Request  | Status | Approvals 🧿    |
| Unpaid Time Off |          |        | 0.00 h         |
| Ptoan           |          |        | 0.00 h         |
| Ptofh           |          |        | 42.52 h        |

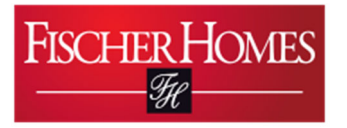

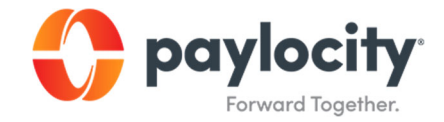

3. Tap Request Type to select the type of time off you are requesting.

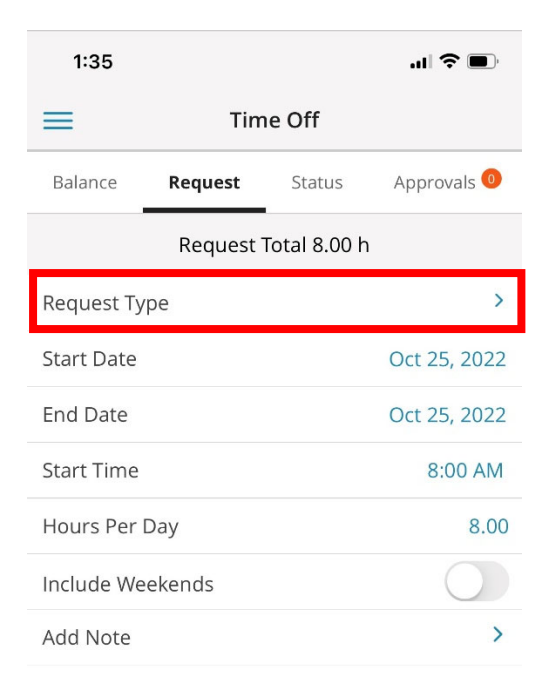

Submit

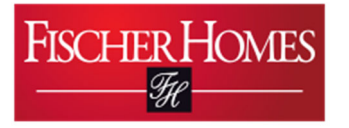

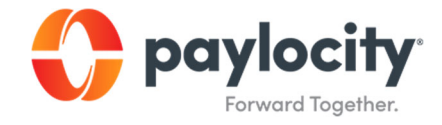

4. Select a Request Type from the list of options.

| <                        | Request Type |        |  |  |
|--------------------------|--------------|--------|--|--|
| Available as of 09/01/20 |              |        |  |  |
| Vacation                 |              | 0.00 h |  |  |
| PTO                      |              | 0.00 h |  |  |
| Anniversary              |              | 0.00 h |  |  |
| Unpaid Time Off          |              | 0.00 h |  |  |

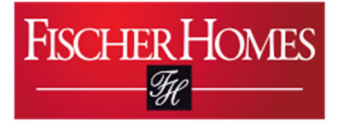

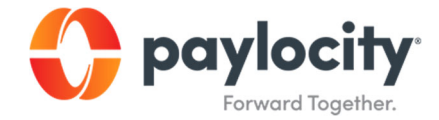

- 5. Fill out the remaining required fields, including:
  - a. Start and End Date
  - b. Hours per Day
- 6. Tap Submit.

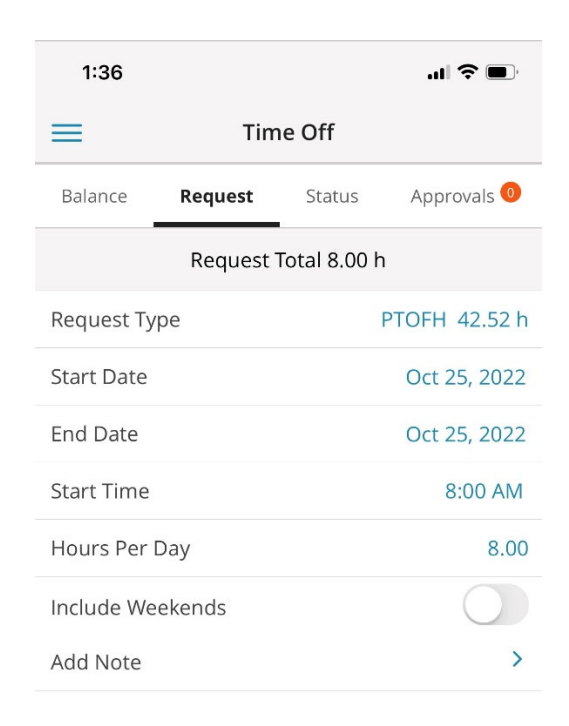

Submit

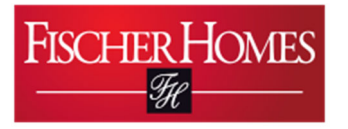

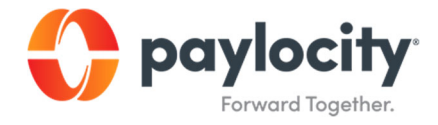

7. You'll see that your request has been submitted.

| 1:36                   |               |          | <b>''II 🕹 </b>      |  |
|------------------------|---------------|----------|---------------------|--|
| ≡                      | Tin           | Time Off |                     |  |
| Balance                | Request       | Status   | Approvals 0         |  |
| Oct 26-28              |               |          | Approved<br>24.00 h |  |
| Oct 25                 | <b>H</b>      |          | Submitted<br>8.00 h |  |
| PTOF<br>Sep 16         | <b>H</b><br>5 |          | Approved<br>8.00 h  |  |
| <b>PTOF</b><br>Jul 5-1 | <b>H</b><br>1 |          | Approved<br>40.00 h |  |
| <b>PTOF</b><br>Apr 15  | <b>H</b>      |          | Approved<br>8.00 h  |  |